## 操作手順(外貨普通預金 取引状況照会)

①メニュー画面

| メニュー                                                                   |                    |                     |  |  |  |
|------------------------------------------------------------------------|--------------------|---------------------|--|--|--|
| 受 残高照会                                                                 | ◎ 定期 ⑤ 外 貨 🧼       | 諸届け 契約者 前報変更 認引履歴 会 |  |  |  |
|                                                                        |                    |                     |  |  |  |
|                                                                        |                    | 『外貨』を選択して下さい        |  |  |  |
| インターネットハンキンクをこ利用いただきのりかとうこさいます。<br>前回ログインした日時は2018年03月19日 13時35分21秒です。 |                    |                     |  |  |  |
|                                                                        |                    |                     |  |  |  |
| 代表口座のお取引はこちらから                                                         | 残高照会               | 入出金明細照会 振 込         |  |  |  |
| お取引店                                                                   | 科目                 | 口座番号                |  |  |  |
| にしお信金インターネット支店                                                         | 普通                 | 000 * *             |  |  |  |
| ■代表口座以外のお取引については、画面一番上の                                                | )メニューを押してください。     |                     |  |  |  |
|                                                                        |                    |                     |  |  |  |
| ■税金・各種料金の払込み(ペイジー)をする場合は、                                              | 、「税金・各種料金の払込み」ボタンで | を押してください。           |  |  |  |
|                                                                        |                    |                     |  |  |  |
|                                                                        |                    | 税金・各種料金の払込み         |  |  |  |
|                                                                        |                    |                     |  |  |  |
|                                                                        |                    |                     |  |  |  |
|                                                                        |                    |                     |  |  |  |
| スマートフォンをご利用の方は下                                                        | 記手順で、③外貨取引状        | 況照会まで進むことができます。     |  |  |  |
|                                                                        |                    | · · · · ·           |  |  |  |
|                                                                        | · · · · · ·        |                     |  |  |  |
| インターネットバンキング・ログイン→メイン画面下部『その他サービス』                                     |                    |                     |  |  |  |
| インターネットバンキング                                                           | ア・ログイン→メイン画□       | 町下部 『その他サーヒス』       |  |  |  |

## ②外貨メニュー画面

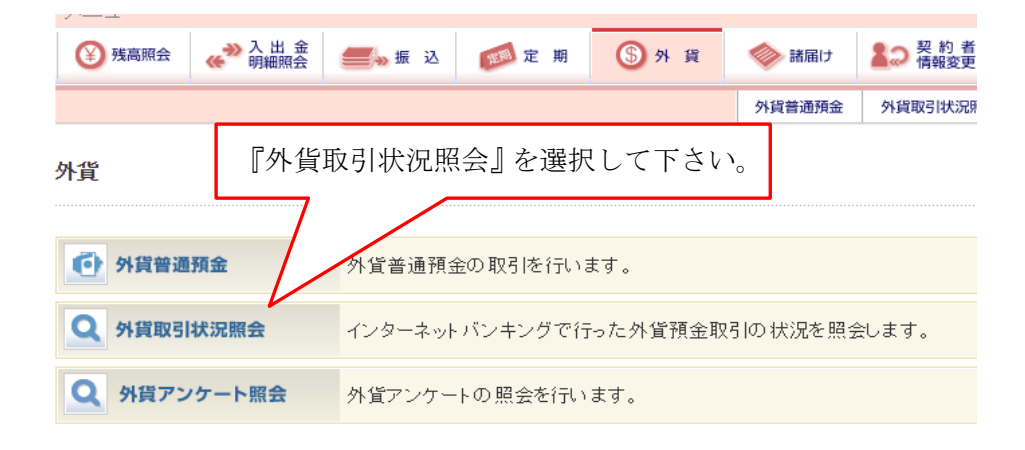

## ③外貨取引状況照会

| XII-                                                                         |                                                                                      |                                            |                    |                                   |                          |                    |          |
|------------------------------------------------------------------------------|--------------------------------------------------------------------------------------|--------------------------------------------|--------------------|-----------------------------------|--------------------------|--------------------|----------|
| 登 残高照会                                                                       | ↔ 入出金 ●●●●●●●●●●●●●●●●●●●●●●●●●●●●●●●●●●●                                            | 2                                          | ⑤外貨                | 🧼 諸届け                             | 122 契                    | 約者 日日              | 取引履<br>照 |
|                                                                              |                                                                                      |                                            |                    | 外貨普通預:                            | 金外貨取引                    | 状況照会               | 外貨ア      |
| 外貨取引状況即                                                                      | 脍                                                                                    |                                            |                    | (                                 | このページの                   | ご利用ガイド             |          |
| <ul> <li>取引一覧 &gt; 取引詳細</li> <li>名お取引内容(※インターネットバ※照会できる期間※5件の取引明細</li> </ul> | の 詳細をご 覧になる 場合は、<br>ジキングを利用して行った外貨取引<br>別は、2018年03月10日〜2018年04月<br>訪あります。現在1〜5件目を表示し | それぞれの「詳細<br>を表示しています。<br>110日です。<br>いています。 | 」を押してください          | ・<br>・<br>の<br>か<br>。<br>知り<br>を打 | 文引の詳し<br>) たい場合<br>甲して下さ | い情報を<br>は『詳細』<br>い | ]        |
| 照会明細表                                                                        | 一<br>示                                                                               | Tra                                        |                    | 4.05.7.50                         |                          |                    | _        |
| (1) 番ち<br>0HTH\/1TA4T70                                                      | 文11日時<br>2018年04日04日 11時39分18秒                                                       |                                            | i 11시 <del>설</del> | 1第11年                             | 41/514天)尤<br>成立          | 三十年の日本             |          |
| 0HTHSS2DPU26                                                                 | 2018年03月29日 12時36分08秒                                                                | 外貨普通出金                                     |                    | ブラウザ                              | 不成立                      | 詳細                 |          |
| 0HTHSS2DBUTJ                                                                 | 2018年03月29日 12時31分50秒                                                                | 外貨普通出金                                     |                    | ブラウザ                              | 成立                       | 詳細                 |          |
| 0HTHSR4GPQF8                                                                 | 2018年03月28日 12時01分17秒                                                                | 外貨普通入金                                     |                    | ブラウザ                              | 成立                       | 詳細                 |          |
| 0HTHSIOE4M2A                                                                 | 2018年03月19日 12時47分40秒                                                                | 外貨普通新約                                     |                    | ブラウザ                              | 成立                       | 詳細                 |          |

## ④外貨取引状況照会(明細)

| XII-                     |        |                |         |             |        |                |
|--------------------------|--------|----------------|---------|-------------|--------|----------------|
| 张高照会                     |        | = 🐜 扳 🧯        | 圓 定 期   | ⑤外貨         | 🧼 諸届け  | ▲○ 契約者<br>情報変更 |
|                          |        |                |         |             | 外貨普通預金 | 外貨取引状況照会       |
| 外貨取引状況                   | 照会     |                |         |             |        | ٦              |
| 取引一覧 ▶ <mark>取引詳細</mark> |        |                | 取引      | の詳細が表示      | 示されます  |                |
| 取引詳細は下記の                 | とおりです。 |                |         |             |        |                |
| 受付内容                     |        |                |         |             |        |                |
| 受付番号                     |        | 0HTHV1TA4I70   |         |             |        |                |
| 受付日時                     |        | 2018年04月04日118 | 持39分18秒 |             |        |                |
| 取引内容                     |        |                |         |             |        |                |
| 取引種類                     |        | 外貨普通新約         |         |             |        |                |
| 取引通貨                     |        | 米ドル            |         |             |        |                |
| 適用相場                     |        | 1米ドル=106.9600円 | E       |             |        |                |
| 取引金額指定方法                 | ÷      | 外貨指定           |         |             |        |                |
| 出金口座                     |        | にしお信金インタース     | ネット支店 普 | 通 000       |        |                |
| 出金金額                     |        | 1,069円         |         |             |        |                |
| 入金口座                     |        | にしお信金インタース     | 补小支店 外  | 貨普通(米ドル) 00 | 000    |                |
| 預入金額                     |        | 10.00米ドル       |         |             |        |                |

取引状況 戻る

> 前画面に戻る場合は『戻る』 を押して下さい

成立